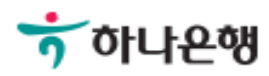

# 기업뱅킹사용설명서

Hanabank corporate Banking User Manual

# **외환/수출입** 수입 > 수입신용장조건변경

# 수입신용장조건변경

Step 1. 개설이 완료된 수입신용장의 내용을 변경을 위하여 조건변경신청서를 작성합니다.

### 수입신용장조건변경

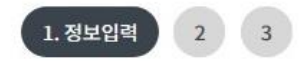

\* 표시는 필수 입력값 입니다.

| * 발신전문사본 수신처                             | ○ FAX 번호 : 입력 예 : 02-000-00**                                  |  |  |
|------------------------------------------|----------------------------------------------------------------|--|--|
|                                          | ● 이메일 주소: @ hanafn.com 직접입력 ▼                                  |  |  |
| * 개설신용장번호                                | 검색                                                             |  |  |
| * Beneficiary<br>(Before this amendment) |                                                                |  |  |
| Currency                                 | USD 미국 달러 ▼ 신용장발행한도조회                                          |  |  |
| Existing L/C Amount                      | 34,120.00                                                      |  |  |
| Increase of L/C Amount                   | 3 입력 . 00<br>(ex: 미화 1,000 불인 경우 -> 1000 과 00 으로 분리입력)         |  |  |
| Decrease of L/C Amount                   | 3 ♥ 입력 4,120 · 00<br>(ex: 미화 1,000 불인 경우 -> 1000 과 00 으로 분리입력) |  |  |
| New Date of Expiry                       | 3 😪 입력 2018-07-31 🛗                                            |  |  |

#### 상세설명

1. 수신처를 입력하시면 조건변경이 완료된 후 발신전문 사본을 받을 수 있습니다.

2. 개설신용장번호를 검색하여 기본정보를 조회합니다.

3. 조건변경이 필요한 항목은 입력에 체크 후 정보입력 가능합니다.

#### Step 2. 개설이 완료된 수입신용장의 내용을 변경을 위하여 조건변경신청서를 작성합니다.

| New Latest Date of shipment           | ✓ 입력 2018-07-27 IIII                                         |
|---------------------------------------|--------------------------------------------------------------|
| Percentage Credit Amount<br>Tolerance | (+) (과부족증액율 5 %), (-) (과부족감액율 5 %)                           |
| Partial Shipments                     | Allowed      Not-Allowed instead of previous                 |
| Transhipments                         | Allowed      Not-Allowed instead of previous                 |
| Transport Mode                        | ✓ গ্রব Ort Airport Ort/Airport Ocombined Others              |
| Loading(Shipment from)                | Port of Loading/Airport of Departure :<br>BUSAN PORT, KOREA  |
| Discharging(Shipment to)              | Port of Discharging/Airport of Destination :<br>LA PORT, USA |

#### Other

상기사항이 수입계약 변경 사항과 일치함을 확인하고 위와같이 신용장 변경을 신청합니다.

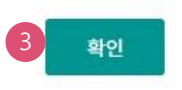

#### **상세설명** 1. 추가적으로 입력항목이 있는 경우 클릭합니다. 2. 입력한 내용 초기화 됩니다.

3. OTP비밀번호 및 인증서 암호 입력 후 신청완료 됩니다.

1 -

2 초기화

# 수입신용장조건변경

Step 3. 조건변경 신청내용에 이상이 없는지 확인합니다.

## 수입신용장조건변경

1 2. 변경신청 3

| 발신전문사본 수신처                         | FAX번호 :                                      |
|------------------------------------|----------------------------------------------|
|                                    | 이메일 주소 :                                     |
| 개설신용장번호                            |                                              |
|                                    |                                              |
| Beneficiary                        |                                              |
| (Before this amendment)            |                                              |
|                                    |                                              |
| Currency                           | JPY                                          |
| Increase of L/C Amount             | 100,000                                      |
| Decrease of L/C Amount             |                                              |
| New Date of Expiry                 |                                              |
| New Latest Date of shipment        |                                              |
| Percentage Credit Amount Tolerance | (+) (과부족증액율 %) , (-) (과부족감액율 %)              |
| Partial Shipments                  |                                              |
| Transhipments                      |                                              |
| Transport Mode                     |                                              |
| Loading(Shipment from)             | Port of Loading/Airport of Departure :       |
| Discharging(Shipment to)           | Port of Discharging/Airport of Destination : |

#### 2. 작성내용에 수정이 필요한 경우 재입력버튼을 클릭합니다.

1. 변경신청버튼을 누른 후 인증서 암호를 입력하면 신청이 완료됩니다.

#### 상세설명

| OTP 비밀번호 | <sup>* (KEB 야나은액</sup><br>123456<br>OTP화면에 표시된 6자리 숫자를 입력하여 주십시오.<br>예)123456                                                                                                    |
|----------|----------------------------------------------------------------------------------------------------|
|          | <ul> <li>이용일자에 관계없이 OTP번호 입력 오류가 연속하여 10회 누적될 경우 서비스가 제한됩니다.</li> <li>OTP 비밀번호는 모든 항목을 입력 하신 후 마지막으로 입력하시기 바랍니다.</li> <li>OTP는 정당한 전자금융거래시에만 사용하셔야 하며 비밀번호를 발생시킨 후 가급적 즉시 입력하시기 바랍니다.</li> </ul> |
|          | 1 변경신청 제입력 2                                                                                                    |

#### OTP 비밀번호 입력

Step 4. 조건변경 신청내용에 이상이 없는지 확인합니다.

# 수입신용장조건변경

# 수입신용장조건변경

Step 5. 조건변경신청이 완료. 신청영업점으로 정상적으로 신청되었는지 꼭 확인하시기 바랍니다.

## 수입신용장조건변경

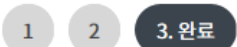

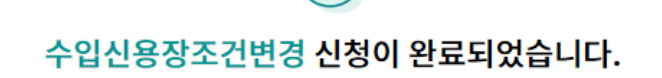

귀하(사)께서 신청하신 취소불능화환신용장조건변경신청서(Irrevocable Documentary Credit Application)가 신청 되었습니다.

#### 변경신청내역

| 신용장번호       |            |
|-------------|------------|
| 작성일자        | 2018-09-07 |
| Currency    |            |
| Beneficairy |            |
|             |            |

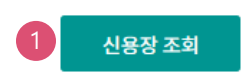

#### 상세설명

1. 신용장 조건변경신청 상태를 확인 할 수 있습니다.

# THANK YOU